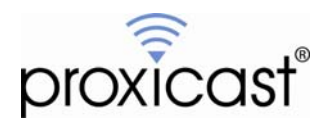

# **LAN-Cell VPN Planner**

# Tech Note LCTN0002

Proxicast, LLC 312 Sunnyfield Drive Suite 200 Glenshaw, PA 15116

1-877-77PROXI 1-877-777-7694 1-412-213-2477

Fax: 1-412-492-9386

E-Mail: <u>support@proxicast.com</u>

Internet: <u>www.proxicast.com</u> © Copyright 2005-2009, Proxicast LLC. All rights reserved.

Proxicast is a registered trademark and LAN-Cell, and LAN-Cell Mobile Gateway are trademarks of Proxicast LLC. All other trademarks mentioned herein are the property of their respective owners.

### This Tech Note applies to LAN-Cell models:

LAN-Cell 2:

LC2-411

#### CDMA:

1xMG-401 1xMG-401S

#### GSM:

GPRS-401

Minimum LAN-Cell Firmware Revision: 3.62(XF2).

# Note for Original LAN-Cell Model (1xMG & GPRS) Users:

The VPN configuration screens in the original LAN-Cell's Web GUI differ slightly from the examples in this Technote. Please locate the corresponding parameter fields in the VPN Configuration section of the LAN-Cell's user interface under VPN Rules (IKE). See also the LAN-Cell's *User Guide* for more information on VPN configuration.

### **Document Revision History:**

| Date             | Comments                                                             |
|------------------|----------------------------------------------------------------------|
| Februaru 6, 2009 | Fixed typographical errors. Added reference to Proxicast VPN Client. |
| July 14, 2008    | First release                                                        |

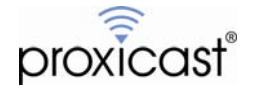

### Introduction

Configuring an IPSec VPN connection between two devices from different manufacturers can be challenging since manufacturers sometimes use different descriptions for the same parameters. Also, the user must gather a large number of network address and security related parameters in order to complete the configuration. In some instances, it may not be possible or expedient to change the configuration of one VPN end device, necessitating that the other device be configured to match some pre-existing parameters.

The LAN-Cell contains IPSec VPN client and server functionality and is interoperable with most other IPSec VPN equipment and software.

The LAN-Cell can establish "<u>site-to-site</u>" VPN tunnels with other VPN hardware devices; it also supports "<u>client-to-site</u>" tunnels from single remote PC's running VPN client software. This TechNote includes worksheets for the site-to-site type of VPN setup. See the Proxicast Support website for examples of configuring client-to-site VPN tunnels using the LAN-Cell as the VPN server with VPN client software such as the Proxicast IPSec VPN Client for Microsoft Windows. The LAN-Cell can also be a single-point client to a remote VPN, but this configuration is not common and is not included in the examples.

This TechNote is designed to help you gather the information necessary to configure a virtual private network between your LAN-Cell and your existing VPN equipment. Included are complete VPN example configurations, LAN-Cell VPN default values along with blank worksheets for you to record your specific settings. Use the worksheets in this document to plan your VPN deployment before beginning to make changes to either VPN device.

## **Getting Started**

Some key points to remember when configuring your VPN:

- In general, all VPN parameters much match <u>EXACTLY</u> between the 2 devices.
- It is helpful to can have simultaneous access to the to parameter and log screens of both devices during setup and testing.
- The network on the LAN side of the LAN-Cell and on the "private" side of your other VPN equipment must be on <u>different</u> subnets.
- Most users find it easiest to configure VPNs if both end-points have static public IP addresses. Contact your ISP or cellular network operator to determine if static IP addresses are available. Otherwise, you will need to define a Dynamic DNS hostname for your VPN equipment that has a dynamic IP address.
- The LAN-Cell can be either the VPN initiator or responder for site-to-site VPNs. It is the responder for client-to-site VPNs.
- Ensure that your VPN device is configured for IPSec VPN tunnels and not PPTP, L2TP, or GRE as these are not supported by the LAN-Cell at this time (you can implement these tunneling protocols on a device "behind" the LAN-Cell and configure the LAN-Cell to support "pass-through" tunneling).

Please see the *LAN-Cell User's Guide* or more detailed information on the VPN parameters and configuration. Also see the Proxicast Support website (<u>http://www.proxicast.com/support</u>) for additional VPN information and configuration examples.

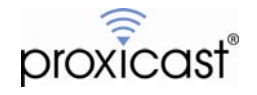

### Site-to-Site VPNs

Site-to-Site VPNs are probably the most common way to set up a secure connection to a remote site. The IPSec tunnel will be established between the LAN-Cell and a corresponding VPN router/firewall/concentrator on your "headquarters" network (e.g. Cisco PIX/ASA, SonicWall, CheckPoint, etc.).

A site-to-site VPN tunnel results in the "private" subnets behind each VPN device being able to communicate with each other directly and securely as if they were on the same physical network.

Figure 1 shows the IP addressing for our example site-to-site VPN configuration. Note that the remote site (LAN-Cell) has both a static IP address as well as a dynamic DNS name defined. Some VPN devices can establish connections to dynamic DNS devices; others must use static IP addresses. The LAN-Cell supports Dynamic DNS hostnames for its own WAN IP address as well as its peer VPN gateway.

Figure 2 is for you to record the network addresses of the key nodes in your VPN network.

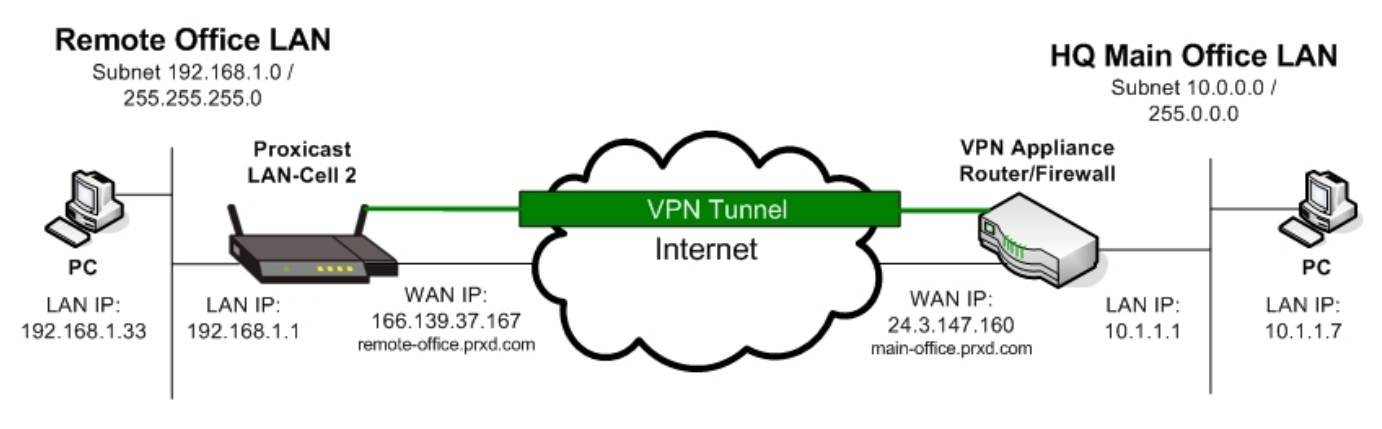

Figure 1: Example Site-to-Site VPN Network Topology

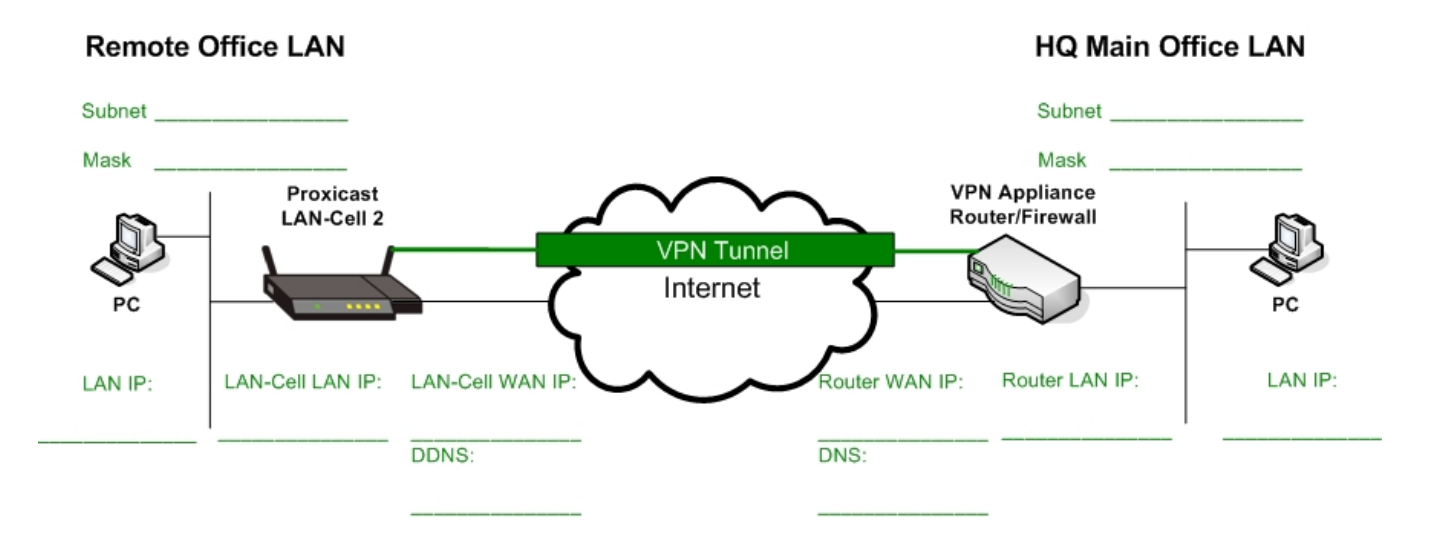

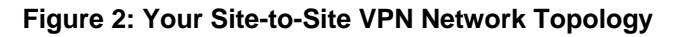

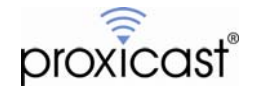

### Site-to-Site VPN Parameters

The LAN-Cell's VPN parameters are divided into Gateway Policy and Network Policy components.

The Gateway Policy (IKE) parameters define how the LAN-Cell and the other VPN device should contact each other over the Internet and the security parameters required for them to establish trusted communications.

Network Policy (IPsec) parameters define which LAN devices are allowed to communicate through the VPN, how each VPN device should integrate the other's private subnet into their routing tables and how communications are to be secured.

The next 2 pages contain worksheets for both the Gateway and Network Policy parameters. Each parameter is shown with its default value, along with the value used in our example site-to-site VPN. Space is also provided for you to record the settings appropriate for your VPN configuration. We recommend that you complete these worksheets before beginning your VPN configuration setup.

Table 1 summarizes the Gateway Policy parameters which must be defined first when creating a new VPN connection with the LAN-Cell. The LAN-Cell 2 supports a number of advanced options such as High Availability (fail-over) tunneling, X.509 PKI certificates and multiple IKE proposals. These have been omitted in the interest of simplicity for this example. This example also assumes that IKE is used rather than manual key exchange.

Table 2 summarizes the Network Policy parameters. Each Gateway Policy can have one or more associated Network Policies and Network Policies can be moved between Gateway Policies if necessary.

Please refer to the notes following each table for additional information on each VPN parameter.

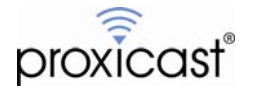

| #  | Parameter                             | LAN-Cell<br>Default<br>Value | Example<br>LAN-Cell<br>Value | Example<br>HQ VPN Value | Your<br>LAN-Cell | Your<br>HQ VPN |
|----|---------------------------------------|------------------------------|------------------------------|-------------------------|------------------|----------------|
| 1  | Gateway Policy Name                   | {blank}                      | Main Office<br>Gateway       | N/A                     |                  | N/A            |
| 2  | NAT Traversal                         | Off                          | Off                          | Off                     |                  |                |
| 3  | My Address                            | 0.0.0.0                      | 166.139.37.167               | 24.3.147.160            |                  |                |
| 4  | Primary Remote GW                     | 0.0.0.0                      | 24.3.147.160                 | 166.139.37.167          |                  |                |
| 5  | Pre-Shared Key                        | {blank}                      | 12345678                     | 12345678                |                  |                |
| 6  | Local ID Type                         | IP                           | IP                           | IP                      |                  |                |
| 7  | Local ID Content                      | 0.0.0.0                      | 192.168.1.1                  | 10.1.1.1                |                  |                |
| 8  | Peer ID Type                          | IP                           | IP                           | IP                      |                  |                |
| 9  | Peer ID Content                       | 0.0.0.0                      | 10.1.1.1                     | 192.168.1.1             |                  |                |
| 10 | Extended<br>Authentication<br>(XAUTH) | Off                          | Off                          | Off                     |                  |                |
| 11 | Negotiation Mode                      | Main                         | Main                         | Main                    |                  |                |
| 12 | Encryption Algorithm                  | DES                          | DES                          | DES                     |                  |                |
| 13 | Authentication<br>Algorithm           | MD5                          | MD5                          | MD5                     |                  |                |
| 14 | SA Lifetime                           | 28800                        | 28800                        | 28800                   |                  |                |
| 15 | Key Group                             | DH1 (768)                    | DH1                          | DH1                     |                  |                |

#### Table 1 Notes:

- 1. Gateway Policy Name is required.
- 2. NAT Traversal may be necessary if your HQ VPN device is behind a NAT'ing router.
- 3. If My Address is left at 0.0.0.0, the LAN-Cell inserts the current WAN IP address. Use this for dynamic IP situations where you do not have a DDNS name defined, otherwise, select one of the DDNS names you have previously defined in the LAN-Cell for your dynamic IP interface.
- 4. This is the public WAN IP address of your HQ VPN device (or its FQDN).
- 5. Key values must be 8 to 31 case-sensitive ASCII characters or from 16 to 62 hexadecimal ("0-9", "A-F" prefixed by "0x") characters and match exactly on both devices.
- 6. through 9. The ID type can be IP address, domain name, or e-mail address, and the ID content is a specific IP address, domain name, or e-mail address. The ID content is only used for identification; the IP address, domain name, or e-mail address that you enter does not have to actually exist. The LAN-Cell automatically uses the IP address in the My LAN-Cell field if you configure the local Content field to 0.0.0.0 or leave it blank. Local ID type and content refers to the ID type and content that applies to the LAN-Cell itself, and peer ID type and content refers to the other router in the IKE SA. Note: The LAN-Cell's local and peer ID type and ID content must match the remote IPSec router's peer and local ID type and ID content, respectively. IP type is sometimes known as "address matching".
- 10. XAUTH implementations vary by vendor. We suggest setting up your initial VPN without XAUTH to ensure that all other parameters are correct.
- 11. Main mode provides more security; Aggressive mode results in faster tunnel setup.
- 12. DES (56 bit), 3DES (168 bit) and AES (128 bit) are supported. The LAN-Cell and the remote IPSec router must use the same algorithms and keys. Longer keys increase latency and decrease throughput.
- 13. SHA1 is generally considered stronger than MD5, but it is also slower.
- 14. Length of time before an IKE SA automatically renegotiates ranging from 180 to 3,000,000 seconds (almost 35 days). Short SA Lifetimes increase security by forcing the two VPN gateways to update keys. However, every time the VPN tunnel renegotiates, all users accessing remote resources are temporarily disconnected.
- 15. Diffie-Hellman DH1 = 768 bits; DH2 = 1024 bits.

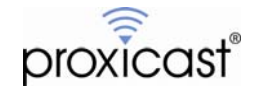

| #  | Parameter                | LAN-Cell<br>Default<br>Value | Example<br>LAN-Cell<br>Value | Example<br>HQ VPN<br>Value | Your<br>LAN-Cell | Your<br>HQ VPN |
|----|--------------------------|------------------------------|------------------------------|----------------------------|------------------|----------------|
| 1  | Active                   | No                           | Yes                          | Yes                        |                  |                |
| 2  | Name                     | {blank}                      | Main Office LAN              | N/A                        |                  | N/A            |
| 3  | Protocol                 | 0                            | 0                            | 0                          |                  |                |
| 4  | Nailed Up                | No                           | No                           | No                         |                  |                |
| 5  | Allow NetBIOS            | No                           | No                           | No                         |                  |                |
| 6  | Check IPsec              | No                           | No                           | No                         |                  |                |
|    | Connectivity             |                              |                              |                            |                  |                |
| 7  | Gateway Policy           | {current}                    | To Main Office               | N/A                        |                  | N/A            |
| 8  | Local Address Type       | {Single}                     | Subnet                       | Subnet                     |                  |                |
| 9  | Local Start IP           | 0.0.0.0                      | 192.198.1.0                  | 10.0.0.0                   |                  |                |
| 10 | Local End IP / Mask      | 0.0.0.0                      | 255.255.255.0                | 255.0.0.0                  |                  |                |
| 11 | Remote Address Type      | {Single}                     | Subnet                       | Subnet                     |                  |                |
| 12 | Remote Start IP          | 0.0.0.0                      | 10.0.0.0                     | 192.168.1.0                |                  |                |
| 13 | Remote End IP / Mask     | 0.0.0.0                      | 255.0.0.0                    | 255.255.255.0              |                  |                |
| 14 | Encapsulation Mode       | Tunnel                       | Tunnel                       | Tunnel                     |                  |                |
| 15 | Active Protocol          | ESP                          | ESP                          | ESP                        |                  |                |
| 16 | Encryption Algorithm     | DES                          | DES                          | DES                        |                  |                |
| 17 | Authentication Algorithm | SHA1                         | SHA1                         | SHA1                       |                  |                |
| 18 | SA Lifetime              | 28800                        | 28800                        | 28800                      |                  |                |
| 19 | Perfect Forward          | None                         | None                         | None                       |                  |                |
|    | Secrecy                  |                              |                              |                            |                  |                |
| 20 | Enable Replay            | No                           | No                           | No                         |                  |                |
|    | Detection                |                              |                              |                            |                  |                |
| 21 | Enable Multiple          | No                           | No                           | No                         |                  |                |
| L  | 1 10100013               |                              |                              |                            |                  |                |

| Table 2: Site-to-Site | Network Policy | (IPSec) | Parameters |
|-----------------------|----------------|---------|------------|
|-----------------------|----------------|---------|------------|

#### Table 2 Notes:

- 1. If the Active check box is selected, packets destined for the HQ LAN trigger the LAN-Cell to build the tunnel. The tunnel does not come up automatically until a matching packet is received or Nailed Up is selected.
- 2. Network Policy Name is required.
- 3. 0 signifies that any protocol is permitted through the tunnel.
- 4. Turn on Nailed Pp to have the LAN-Cell automatically reinitiate the SA after the SA lifetime times out, even if there is no traffic. The LAN-Cell also reinitiates the SA when it restarts. The LAN-Cell also rebuilds the tunnel if it was disconnected due to the output or input idle timer expiring. This option keeps the tunnel up at all times.
- 5. If checked, allows NetBIOS traffic to pass through the tunnel.
- 6. Check this box and configure an IP address in the Ping this Address field to have the LAN-Cell test the VPN tunnel to the remote IPSec router every minute. The LAN-Cell starts the IPSec connection idle timeout timer when it sends the ping packet. If there is no traffic from the remote IPSec router by the time the timeout period expires (default is 2 minutes), the LAN-Cell disconnects the VPN tunnel. Also known as "dead peer detection".
- 7. Gateway Policy to which this Network Policy is bound.
- 8. through 13. Specify the IP addresses of the devices behind each VPN device that can use the VPN tunnel. The local IP addresses must correspond to the remote IPSec router's configured remote IP addresses. If "subnet" is selected as the type, be sure to specify a subnet address rather than a specific IP address; for example to specify the entire class-C subnet, specify 192.168.1.0 / 255.255.255.0 as the local subnet and mask.
- 14. Select Tunnel or Transport.
- 15. Select ESP or AH.
- 16. DES (56 bit), 3DES (168 bit) and AES (128 bit) are supported. The LAN-Cell and the remote IPSec router must use the same algorithms and keys. Longer keys increase latency and decrease throughput.

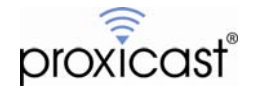

- 17. SHA1 is generally considered stronger than MD5, but it is also slower.
- 18. Length of time before an IKE SA automatically renegotiates ranging from 180 to 3,000,000 seconds (almost 35 days). Short SA Lifetimes increase security by forcing the two VPN gateways to update keys. However, every time the VPN tunnel renegotiates, all users accessing remote resources are temporarily disconnected.
- 19. PFS changes the root key that is used to generate encryption keys for each IPSec SA. It is more secure but takes more time. Diffie-Hellman DH1 = 768 bits; DH2 = 1024 bits.
- 20. Select to enable replay attack detection (denial of service).
- 21. Select to allow the LAN-Cell to use any of its phase 2 encryption and authentication algorithms when negotiating an IPSec SA. When you enable multiple proposals, the LAN-Cell allows the remote IPSec router to select which Phase 2 encryption and authentication algorithms to use for the IPSec SA, even if they are less secure than the ones you configured for the VPN rule.

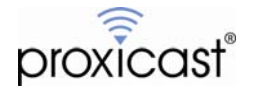

### **Configuring the LAN-Cell VPN Parameters**

The LAN-Cell 2 offers two ways to create a set of Gateway and Network Policies which define a VPN Rule. The **VPN Wizard** can handle basic site-to-site tunnels with pre-shared keys. You can also directly create the Gateway and Network Policies using the **VPN Config** screens which are used to edit existing VPN Rules.

### **VPN Wizard**

| proxicast                                    |  |
|----------------------------------------------|--|
| WIZARD - VPN                                 |  |
| НОМЕ                                         |  |
| NETWORK 🗵                                    |  |
| WIRELESS 🗹                                   |  |
| SECURITY 🛛                                   |  |
|                                              |  |
| VPN WIZARD                                   |  |
| Contraction Containing Containing Containing |  |
| Gateway Policy Property                      |  |
| AUTH SERVER Main Office Gateway              |  |
| ADVANCED Sateway Policy Setting              |  |
| LOGS                                         |  |
| My LAN-Cell 166.139.37.167                   |  |
| Remote Gateway Address 24.3.147.160          |  |
| LOGOUT                                       |  |
|                                              |  |

Figure 3: Starting the VPN Wizard & Gateway Policy Parameters

| Network Policy Property                                                                         |                                                                                                    |
|-------------------------------------------------------------------------------------------------|----------------------------------------------------------------------------------------------------|
| Active                                                                                          |                                                                                                    |
| Name                                                                                            | Main Office LAN                                                                                                    |
| Network Policy Setting                                                                          |                                                                                                    |
| Local Natwork                                                                                   |                                                                                                    |
| LOCALINELWOLK                                                                                   | 🔍 Single 🔍 Range IP 🔍 Subnet                                                                                                    |
| Starting IP Address                                                                             | U Single U Range IP U Subnet<br>192 . 168 . 1 . 0                                                                                                    |
| Starting IP Address<br>Ending IP Address / Subnet Mask                                          | Single         Range IP         Subnet           192         168         1         0           255         255         255         0                                                                                                    |
| Starting IP Address<br>Ending IP Address / Subnet Mask<br>Remote Network                        | ○ Single ○ Range IP ○ Subnet<br>192 . 168 . 1 . 0<br>255 . 255 . 255 . 0<br>○ Single ○ Range IP ○ Subnet                                                                                                    |
| Starting IP Address<br>Ending IP Address / Subnet Mask<br>Remote Network<br>Starting IP Address | Single         Range IP         Subnet           192         168         1         0           255         255         255         0           O         Single         Range IP         Subnet           10         0         0         0 |

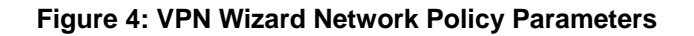

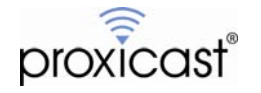

| Negotiation Mode         | 💿 Main Mode 🔘 Aggressive M |
|--------------------------|----------------------------|
| Encryption Algorithm     | 💿 DES 🔍 AES 🔍 3DES         |
| Authentication Algorithm | 🔍 SHA1 💿 MD5               |
| Key Group                | OH1 ODH2                   |
| SA Life Time             | 28800 (Seconds)            |
| Pre-Shared Key           | 12345678                   |

#### Figure 5: VPN Wizard IKE Parameters

| Status                            |                        |
|-----------------------------------|------------------------|
|                                   |                        |
| Gateway Policy Property           |                        |
| Name                              | Main Office Gateway    |
|                                   |                        |
| Gateway Policy Setting            |                        |
| Mv LAN-Cell                       | 166.139.37.167         |
| Remote Gateway Address            | 24 3 147 160           |
| Remote Outeway Address            | 24.0.147.100           |
| Network Policy Property           |                        |
| Active                            | Yes                    |
| Name                              | Main Office LAN        |
|                                   |                        |
| Network Policy Setting            |                        |
| Local Network                     |                        |
| Starting IP Address               | 192.168.1.0            |
| Subnet Mask                       | 255.255.255.0          |
| Remote Network                    |                        |
| Starting IP Address               | 10.0.0.0               |
| Subnet Mask                       | 255.0.0.0              |
|                                   |                        |
| IKE Tunnel Setting (IKE Phase 1)  |                        |
| Authentication For Activating VPN |                        |
| Authenticated By                  |                        |
| User Name                         |                        |
| Password                          |                        |
| Negotiation Mode                  | Main Mode              |
| Encryption Algorithm              | DES                    |
| Authentication Algorithm          | MDS                    |
| Key Group                         | DHI<br>20000 (Casanda) |
| SA Life Time<br>Dra Charad Kau    | 20000 (Seconds)        |
| Pre-Silareu Key                   | 12343676               |
| IPSec Setting (IKE Phase 2)       |                        |
| Encansulation Mode                | Tunnel Mode            |
| IPSec Protocol                    | FSP                    |
| Encryption Algorithm              | DES                    |
| Authentication Algorithm          | SHA1                   |
| SA Life Time                      | 28800 (Seconds)        |
| Perfect Forward Secrecy (PFS)     | None                   |
|                                   |                        |

#### Figure 6: VPN Wizard Parameter Summary

Note: The VPN Wizard sets the Local & Remote ID Type to IP Address and the ID Content to 0.0.0.0. You may need to modify this if your HQ VPN device does not support this ID scheme.

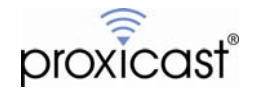

### **VPN Config Screens**

You can edit the policies created by the VPN Wizard or enter them directly from the VPN Config screen. Click the Add Gateway Policy icon ( ) to begin.

| proxicast                                                          | PN                                                           |  |
|--------------------------------------------------------------------|--------------------------------------------------------------|--|
| HOME                                                               | VPN Rules (IKE) VPN Rules (Manual) SA Monitor Global Setting |  |
| NETWORK 🗵                                                          | VPN Rules                                                    |  |
| WIRELESS 🗵                                                         |                                                              |  |
| SECURITY S<br>FIREWALL<br>VPN WIZARD<br>VPN CONFIG<br>CERTIFICATES | Local<br>Network                                             |  |
| AUTH SERVER                                                        | # VPN Rules                                                  |  |
| ADVANCED                                                           |                                                              |  |

Figure 7: Adding a VPN Gateway Policy

| Property                                                                          |                                                                                                |
|-----------------------------------------------------------------------------------|------------------------------------------------------------------------------------------------|
| Name                                                                              | Main Office Gateway                                                                            |
| 🔲 NAT Traversal                                                                   |                                                                                                |
| Gateway Policy Information                                                        |                                                                                                |
| My LAN-Cell                                                                       |                                                                                                |
| My Address                                                                        | 166.139.37.167 (Domain Name or IP Address)                                                     |
| My Domain Name                                                                    | remote-office.prxd.com V (See DDNS)                                                            |
| Primary Remote Gateway                                                            | 24.3.147.160 (Domain Name or IP Address)                                                       |
| Enable IPSec High Availability                                                    |                                                                                                |
| Redundant Remote Gateway                                                          | (Domain Name or IP Address)                                                                    |
| Fall back to Primary Remote Gateway w                                             | when possible                                                                                  |
| Fall Back Check Interval*                                                         | 28800 (180~86400 seconds)                                                                      |
| *Fall Back Check Interval: The time interval for<br>it is larger than this value. | checking availibility of Primary Remote Gateway. IPSec SA life time will be superseded by this |
| Authentication Key                                                                |                                                                                                |
| Pre-Shared Key                                                                    | 12345678                                                                                       |
| Certificate                                                                       | auto_generated_self_signed_cert V (See My Certificates)                                        |
| Local ID Type                                                                     |                                                                                                |
| Content                                                                           | 192.168.1.1                                                                                    |
| Peer ID Type                                                                      |                                                                                                |

Figure 8: Gateway Policy Parameters

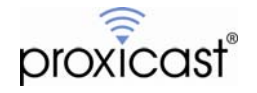

| Extended Authentication        |                                               |
|--------------------------------|-----------------------------------------------|
| Enable Extended Authentication |                                               |
| C Server Mode                  | (Search Local User first then <u>RADIUS</u> ) |
| Client Mode                    |                                               |
| User Name                      |                                               |
| Password                       |                                               |
| IKE Proposal                   |                                               |
| Negotiation Mode               | Main                                          |
| Encryption Algorithm           | DES V                                         |
| Authentication Algorithm       | MD5 🔽                                         |
| SA Life Time (Seconds)         | 28800                                         |
| Key Group                      | DH1 🔽                                         |
| Enable Multiple Proposals      |                                               |
| Associated Network Policies    |                                               |
|                                |                                               |
| # Name                         | Local Network Remote Network                  |
|                                |                                               |
| A                              | upply Cancel                                  |

Figure 9: IKE Parameters

After saving the Gateway Policy, you are returned to the VPN Rules Summary page. Click the **Add Network Policy** icon (

| VI | VPN                                                                         |     |
|----|-----------------------------------------------------------------------------|-----|
|    | VPN Rules (IKE) VPN Rules (Manual) SA Monitor Global Setting                |     |
|    | VPN Rules                                                                   |     |
|    | Local<br>Network<br>My LAN-Gell<br>Internet<br>VPN Tunnel<br>Remote Gateway |     |
|    | # VPN Rules                                                                 | ₽ 🚽 |
|    | 1 Main Office Gateway 🔊 166.139.37.167 🖓 mobile.prxd.com 📝 🗊                | S.  |

Figure 10: Adding a VPN Network Policy

| VPN - NETWORK POLICY - EDIT            |                       |
|----------------------------------------|-----------------------|
| Property                               |                       |
|                                        |                       |
| Active                                 |                       |
| Name                                   | Main Office LAN       |
| Protocol                               | Jo                    |
| Nailed-Up                              |                       |
| Allow NetBIOS broadcast Traffic Throug | h IPSec Tunnel        |
| Check IPSec Tunnel Connectivity 🗖 I    | .og                   |
| Ping this Address                      | 0.0.0.0               |
| Gateway Policy Information             |                       |
| Sateway Policy                         | Main Office Gateway 💌 |
| Local Network                          |                       |
|                                        |                       |
| Address Type                           | Subnet Address 💌      |
| Starting IP Address                    | 192 . 168 . 1 . 0     |
| Ending IP Address / Subnet Mask        | 255 . 255 . 255 . 0   |
| Local Port                             | Start 0 End 0         |
| Remote Network                         |                       |
| Address Type                           | Subnet Address        |
| Starting IP Address                    | 10 . 0 . 0 . 0        |
| Ending IP Address / Subnet Mask        | 255 . 0 . 0 . 0       |
| Remote Port                            | Start D End D         |
| IPSec Proposal                         |                       |
| Encapsulation Mode                     | Tunnel                |
| Active Protocol                        | ESP 🔽                 |
| Encryption Algorithm                   | DES 🔽                 |
| Authentication Algorithm               | SHA1 🔽                |
| SA Life Time (Seconds)                 | 28800                 |
| Perfect Forward Secrecy (PFS)          | NONE                  |
| Enable Replay Detection                |                       |
| Enable Multiple Proposals              |                       |

Figure 11: Network Policy Parameters

When complete, a VPN Rule set appears as in Figure 12. Click the [+] icon on the left to expand or collapse the rules as necessary.

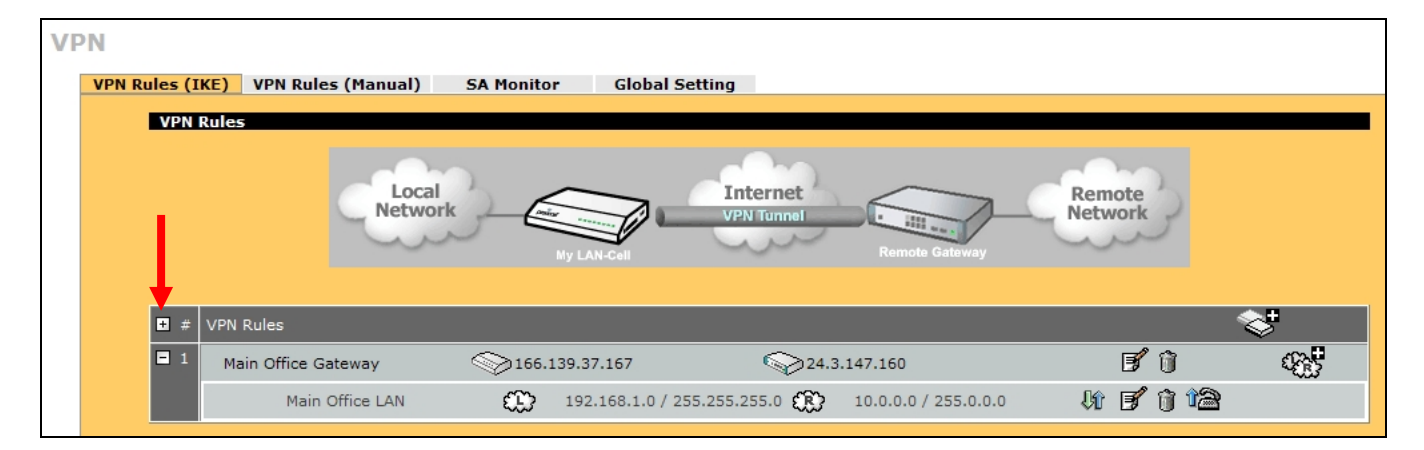

#### Figure 12: Completed VPN Rule Set

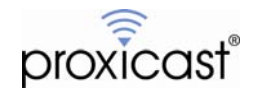

### Opening a VPN Tunnel

Once defined, there are several ways to open and test a VPN tunnel.

#### <u>Always On</u>

If you defined the Network Policy as "Nailed Up", the VPN tunnel creation will be attempted automatically by the LAN-Cell once the Network Policy has been saved. You can view the current status of the VPN tunnel connections (called Security Associations – SA) using the SA Monitor screen as shown in Figure 13.

| N               |                 |                                        |                                                                   |                                                                                                    |                                                                                         |                                                                                                    |                                                                                                    |
|-----------------|-----------------|----------------------------------------|-------------------------------------------------------------------|----------------------------------------------------------------------------------------------------|-----------------------------------------------------------------------------------------|----------------------------------------------------------------------------------------------------|----------------------------------------------------------------------------------------------------|
| VPN Rules (IKE) | VPN             | Rules (Manual) SA                      | Monitor                                                           | Global Set                                                                                                    | tting                                                                                   |                                                                                                    |                                                                                                    |
| Security /      | Associ          | ations Table                           |                                                                   |                                                                                                    |                                                                                         |                                                                                                    |                                                                                                    |
|                 | #               | Name                                   | Local                                                             | Network                                                                                                    | Remote Network                                                                          | Encapsulation                                                                                                    | IPSec Algorithm                                                                                                    |
| •               | 1               | Main Office LAN                        | 192.<br>255.2                                                     | 168.1.0 /<br>255.255.0                                                                                                    | 10.0.0.0 / 255.0.0.0                                                                    | Tunnel                                                                                                    | ESP DESSHA1                                                                                                    |
|                 |                 |                                        |                                                                   |                                                                                                    |                                                                                         |                                                                                                    |                                                                                                    |
|                 |                 |                                        | Refr                                                              | esh                                                                                                    | Disconnect                                                                              |                                                                                                    |                                                                                                    |
|                 | VPN Rules (IKE) | VPN Rules (IKE) VPN<br>Security Associ | VPN Rules (IKE) VPN Rules (Manual) SA Security Associations Table | VPN Rules (IKE) VPN Rules (Manual) SA Monitor<br>Security Associations Table<br># Name Local<br>1 Main Office LAN 192.<br>255.2<br>Refr | VPN Rules (IKE) VPN Rules (Manual) SA Monitor Global Set<br>Security Associations Table | VPN Rules (IKE)       VPN Rules (Manual)       SA Monitor       Global Setting         Security Associations Table         -       #       Name       Local Network       Remote Network         •       1       Main Office LAN       192.168.1.0 /<br>255.255.255.0       10.0.0.0 / 255.0.0.0         Refresh | VPN Rules (IKE)       VPN Rules (Manual)       SA Monitor       Global Setting         Security Associations Table       #       Name       Local Network       Remote Network       Encapsulation         •       #       Name       192.168.1.0 /<br>255.255.255.0       10.0.0.0 / 255.0.0.0       Tunnel         Refresh       Disconnect       Disconnect       Disconnect |

Figure 13: SA Monitor

#### Manual Connection

You can manually "dial up" the other VPN device by clicking the **Dial** icon (12) next to the Network Policy rule on the VPN Rule Summary screen (Figure 14). The LAN-Cell will monitor the progress of the tunnel creation and indicate success or failure (Figures 15 & 16). The **Dial** icon can also be used to disconnect an active tunnel.

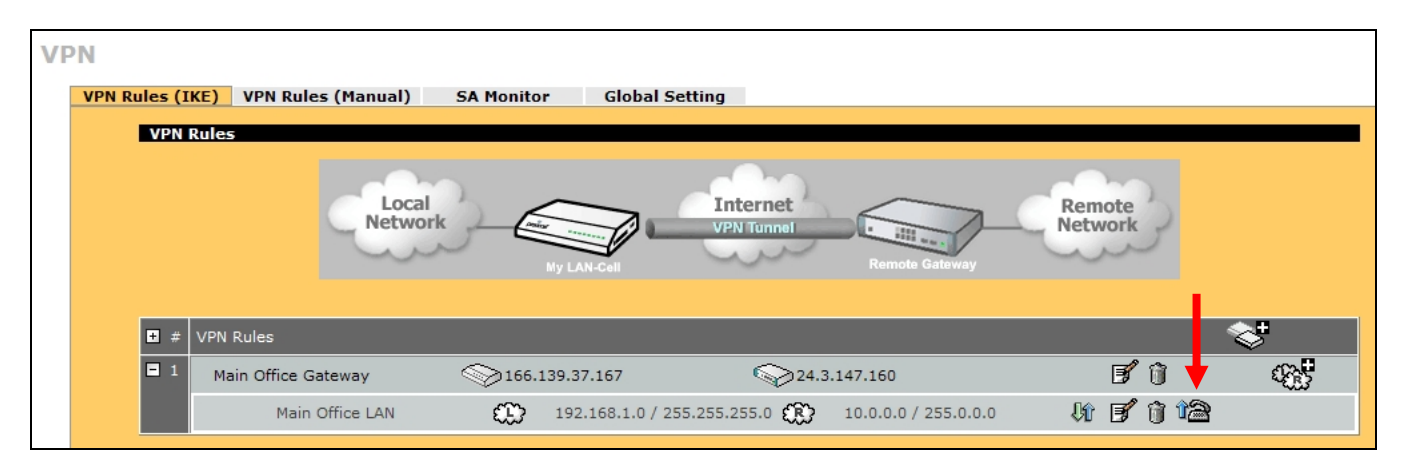

#### Figure 14: Manually Connecting a VPN

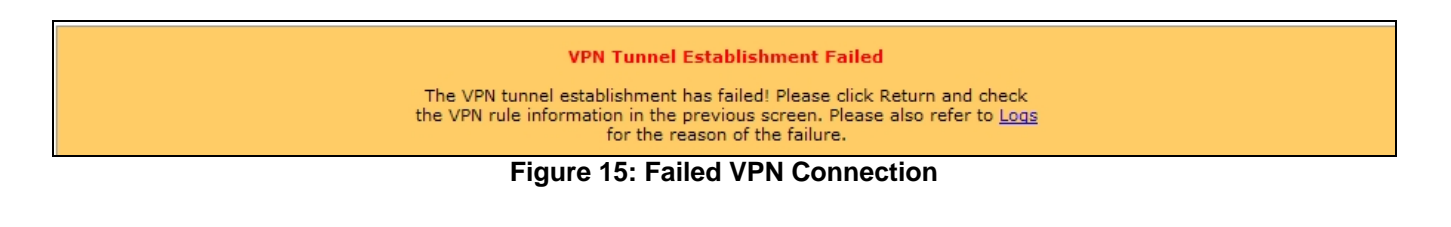

VPN Tunnel Establishment Successful

Please click Return to go to the VPN Rules screen.

#### Figure 16: Successful VPN Connection

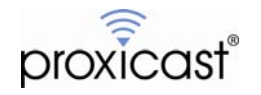

#### **Traffic Generation**

Once your VPN tunnel parameters have been entered, any traffic destined for the other private network will cause the tunnel to be automatically created. For example, a PING from a device on the LAN-Cell's LAN to the HQ LAN will bring up the tunnel. You can also initiate the tunnel from the Main Office LAN by PING'ing a device on the LAN-Cell's LAN.

Note that negotiating the tunnel may take several seconds and your first few PINGs may not be acknowledged (Figure 17). When using this method to test a VPN connection, we do not recommend sending continuous PINGs, as this can create excessive IKE retransmits which may slow down or even prevent tunnel creation.

| 🛤 Command Prompt                                                                                                    | _ 🗆 | × |
|----------------------------------------------------------------------------------------------------|-----|---|
| Ethernet adapter Local Area Connection:                                                                                                    |     | - |
| Connection-specific DNS Suffix .:<br>IP Address: 192.168.1.33<br>Subnet Mask: 255.255.255.0<br>Default Gateway: 192.168.1.1                                                                    |     |   |
| C:>>ping 10.1.1.7                                                                                                    |     |   |
| Pinging 10.1.1.7 with 32 bytes of data:                                                                                                    |     |   |
| Request timed out.<br>Request timed out.<br>Reply from 10.1.1.7: bytes=32 time=1186ms TTL=126<br>Reply from 10.1.1.7: bytes=32 time=721ms TTL=126                                              |     |   |
| Ping statistics for 10.1.1.?:<br>Packets: Sent = 4, Received = 2, Lost = 2 (50% loss),<br>Approximate round trip times in milli-seconds:<br>Minimum = 721ms, Maximum = 1186ms, Average = 953ms |     |   |
| C:>><br>C:>><br>C:>>                                                                                                    |     |   |
|                                                                                                    |     |   |

Figure 17: Establishing a VPN Tunnel with IP Traffic

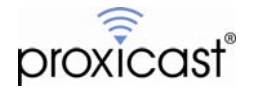

### Tips

- Backup your LAN-Cell configuration file before beginning to enter the VPN parameters and again after successfully completing the VPN configuration.
- Ensure that you have a reliable Internet connection and that your ISP/Cellular account is provisioned to allow IKE/IPSec traffic in both directions.
- Start by successfully configuring the simplest VPN tunnel possible (e.g. pre-shared keys, no XAUTH, DES/MD5/DH1 security, static IP addresses) before attempting to configure more advanced settings.
- Clear the log on each VPN device after each unsuccessful connection attempt to make it easier to trace the current tunnel session.

# Troubleshooting

The most common issues that arise when configuring site-to-site VPN tunnels include:

• Stuck at Phase 1 ID Mismatch

It is recommended that you type an IP address other than 0.0.0.0 in the local Content field or use the DNS or E-mail ID type in the following situations:

- When there is a NAT router between the two IPSec routers.

- When you want the remote IPSec router to be able to distinguish between VPN connection requests that come in from IPSec routers with dynamic WAN IP addresses.

- Stuck at Phase 1 No Proposal Chosen
   Try different encryption and authentication settings. Check the Diffie-Hellman key length. Use the Enable
   Multiple IKE Proposals option to allow the LAN-Cell to automatically match the other VPN device's
   settings.
- Phase 2 will not complete

Most often this is a mismatch with the local and remote network subnet definitions. Ensure that you are specifying a complete subnet (if appropriate). Remember, for a full Class-C subnet, the last octet of the address should be 0 with a subnet mask of 255.255.255.0. Also the private subnets behind each VPN device must be different.

You can also enable Multiple IPSec Proposals to allow the LAN-Cell to match the incoming parameters from the other VPN device.

- Tunnel goes down after a few minutes
   This is normal behavior if you do not specify "Nailed up" or IPSec Continuity for the Network Policy. By
   default, the tunnel will be dropped after 2 minutes of inactivity. You can modify the input and output timers
   on the VPN Config Global Settings screen.
- Sometimes the tunnel connects and sometimes it doesn't
  Be sure that both VPN devices have completely deleted their security associations before a new tunnel
  request is initiated. Either manually drop the tunnel or adjust the timer values to drop the tunnel quickly if
  the VPN peer device does not respond.

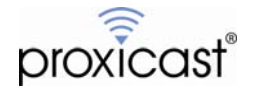

### Logging

The LAN-Cell has extensive error logging features. If initial attempts at creating the VPN tunnel are unsuccessful, use the **LOGS** menu to obtain more information about the error. You should also consult the logs and documentation for your Main Office VPN appliance for additional troubleshooting assistance.

Here are some common VPN-related error messages from the LAN-Cell's log:

| #  | Time 🔺                 | Message                                                      | Source         | Destination    | Note |
|----|------------------------|--------------------------------------------------------------|----------------|----------------|------|
| 1  | 2008-05-14<br>05:20:38 | Rule [Main Office LAN] Tunnel built successfully             | 166.139.37.167 | 24.3.147.160   | IKE  |
| 2  | 2008-05-14<br>05:20:38 | The cookie pair is : 0x48E8BCA84156C454 / 0xE318DB7902668498 | 166.139.37.167 | 24.3.147.160   | IKE  |
| 3  | 2008-05-14<br>05:20:38 | Send:[HASH]                                                  | 166.139.37.167 | 24.3.147.160   | IKE  |
| 4  | 2008-05-14<br>05:20:38 | The cookie pair is : 0x48E8BCA84156C454 / 0xE318DB7902668498 | 166.139.37.167 | 24.3.147.160   | IKE  |
| 5  | 2008-05-14<br>05:20:38 | Adjust TCP MSS to 1390                                       | 166.139.37.167 | 24.3.147.160   | IKE  |
| 6  | 2008-05-14<br>05:20:37 | Recv:[HASH][SA][NONCE][ID][ID]                               | 24.3.147.160   | 166.139.37.167 | IKE  |
| 7  | 2008-05-14<br>05:20:37 | The cookie pair is : 0x48E8BCA84156C454 / 0xE318DB7902668498 | 24.3.147.160   | 166.139.37.167 | IKE  |
| 8  | 2008-05-14<br>05:20:37 | Send:[HASH][SA][NONCE][ID][ID]                               | 166.139.37.167 | 24.3.147.160   | IKE  |
| 9  | 2008-05-14<br>05:20:37 | The cookie pair is : 0x48E8BCA84156C454 / 0xE318DB7902668498 | 166.139.37.167 | 24.3.147.160   | IKE  |
| 10 | 2008-05-14<br>05:20:37 | Start Phase 2: Quick Mode                                    | 166.139.37.167 | 24.3.147.160   | IKE  |
| 11 | 2008-05-14<br>05:20:37 | The cookie pair is : 0x48E8BCA84156C454 / 0xE318DB7902668498 | 166.139.37.167 | 24.3.147.160   | IKE  |
| 12 | 2008-05-14<br>05:20:37 | Phase 1 IKE SA process done                                  | 166.139.37.167 | 24.3.147.160   | IKE  |
| 13 | 2008-05-14<br>05:20:37 | The cookie pair is : 0x48E8BCA84156C454 / 0xE318DB7902668498 | 166.139.37.167 | 24.3.147.160   | IKE  |
| 14 | 2008-05-14<br>05:20:37 | Recv:[ID][HASH][NOTFY:INIT_CONTACT]                          | 24.3.147.160   | 166.139.37.167 | IKE  |
| 15 | 2008-05-14<br>05:20:37 | The cookie pair is : 0x48E8BCA84156C454 / 0xE318DB7902668498 | 24.3.147.160   | 166.139.37.167 | IKE  |
| 16 | 2008-05-14<br>05:20:37 | Send:[ID][HASH][NOTFY:INIT_CONTACT]                          | 166.139.37.167 | 24.3.147.160   | IKE  |
| 17 | 2008-05-14<br>05:20:37 | The cookie pair is : 0x48E8BCA84156C454 / 0xE318DB7902668498 | 166.139.37.167 | 24.3.147.160   | IKE  |
| 18 | 2008-05-14<br>05:20:37 | Recv:[KE][NONCE]                                             | 24.3.147.160   | 166.139.37.167 | IKE  |
| 19 | 2008-05-14<br>05:20:37 | The cookie pair is : 0x48E8BCA84156C454 / 0xE318DB7902668498 | 24.3.147.160   | 166.139.37.167 | IKE  |
| 20 | 2008-05-14<br>05:20:37 | Send:[KE][NONCE]                                             | 166.139.37.167 | 24.3.147.160   | IKE  |
| 21 | 2008-05-14<br>05:20:37 | The cookie pair is : 0x48E8BCA84156C454 / 0xE318DB7902668498 | 166.139.37.167 | 24.3.147.160   | IKE  |
| 22 | 2008-05-14<br>05:20:37 | Recv:[SA][VID][VID]                                          | 24.3.147.160   | 166.139.37.167 | IKE  |
| 23 | 2008-05-14<br>05:20:37 | The cookie pair is : 0x48E8BCA84156C454 / 0xE318DB7902668498 | 24.3.147.160   | 166.139.37.167 | IKE  |
| 24 | 2008-05-14<br>05:20:36 | Send:[SA][VID][VID]                                          | 166.139.37.167 | 24.3.147.160   | IKE  |
| 25 | 2008-05-14<br>05:20:36 | The cookie pair is : 0x48E8BCA84156C454 / 0x0000000000000000 | 166.139.37.167 | 24.3.147.160   | IKE  |
| 26 | 2008-05-14<br>05:20:36 | Send Main Mode request to [24.3.147.160]                     | 166.139.37.167 | 24.3.147.160   | IKE  |
| 27 | 2008-05-14<br>05:20:36 | Rule [To Main Office] Sending IKE request                    | 166.139.37.167 | 24.3.147.160   | IKE  |
| 28 | 2008-05-14<br>05:20:36 | The cookie pair is : 0x48E8BCA84156C454 / 0x0000000000000000 | 166.139.37.167 | 24.3.147.160   | IKE  |

#### Successful VPN Tunnel Creation:

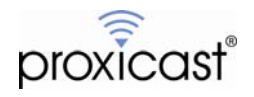

#### Phase 1 Parameter Mismatch:

| # | Time 🔺                 | Message                                                      | Source         | Destination    | Note |
|---|------------------------|--------------------------------------------------------------|----------------|----------------|------|
| 1 | 2008-05-14<br>05:23:03 | Recv:[NOTFY:NO_PROP_CHOSEN]                                  | 24.3.147.160   | 166.139.37.167 | IKE  |
| 2 | 2008-05-14<br>05:23:03 | The cookie pair is : 0x942851C0835EB2CE / 0x0000000000000000 | 24.3.147.160   | 166.139.37.167 | IKE  |
| 3 | 2008-05-14<br>05:23:03 | Send:[SA][VID][VID]                                          | 166.139.37.167 | 24.3.147.160   | IKE  |
| 4 | 2008-05-14<br>05:23:03 | The cookie pair is : 0x942851C0835EB2CE / 0x0000000000000000 | 166.139.37.167 | 24.3.147.160   | IKE  |
| 5 | 2008-05-14<br>05:23:03 | Send Main Mode request to [24.3.147.160]                     | 166.139.37.167 | 24.3.147.160   | IKE  |
| 6 | 2008-05-14<br>05:23:03 | Rule [To Main Office] Sending IKE request                    | 166.139.37.167 | 24.3.147.160   | IKE  |
| 7 | 2008-05-14<br>05:23:03 | The cookie pair is : 0x942851C0835EB2CE / 0x0000000000000000 | 166.139.37.167 | 24.3.147.160   | IKE  |

Compare the Phase 1 parameters on the Remote Office LAN-Cell VPN Gateway Policy Edit page with the corresponding Phase 1 parameters on your HQ VPN device, in particular the Encryption, Authentication and the Key Group. Note: DH1 = DH768 and DH2 = DH1024.

#### Incorrect ID Type or Content:

| #  | Time 🔺                 | Message                                                      | Source         | Destination    | Note |
|----|------------------------|--------------------------------------------------------------|----------------|----------------|------|
| 1  | 2008-05-14<br>05:25:36 | Recv:[HASH][NOTFY:ERR_ID_INFO]                               | 24.3.147.160   | 166.139.37.167 | IKE  |
| 2  | 2008-05-14<br>05:25:36 | The cookie pair is : 0x7F85DB0F88251197 / 0xFC9802603B3D7737 | 24.3.147.160   | 166.139.37.167 | IKE  |
| 3  | 2008-05-14<br>05:25:36 | Recv:[HASH][NOTFY:ERR_ID_INFO]                               | 24.3.147.160   | 166.139.37.167 | IKE  |
| 4  | 2008-05-14<br>05:25:36 | The cookie pair is : 0x7F85DB0F88251197 / 0xFC9802603B3D7737 | 24.3.147.160   | 166.139.37.167 | IKE  |
| 5  | 2008-05-14<br>05:25:36 | Send:[ID][HASH][NOTFY:INIT_CONTACT]                          | 166.139.37.167 | 24.3.147.160   | IKE  |
| 6  | 2008-05-14<br>05:25:36 | The cookie pair is : 0x7F85DB0F88251197 / 0xFC9802603B3D7737 | 166.139.37.167 | 24.3.147.160   | IKE  |
| 7  | 2008-05-14<br>05:25:36 | Recv:[KE][NONCE]                                             | 24.3.147.160   | 166.139.37.167 | IKE  |
| 8  | 2008-05-14<br>05:25:36 | The cookie pair is : 0x7F85DB0F88251197 / 0xFC9802603B3D7737 | 24.3.147.160   | 166.139.37.167 | IKE  |
| 9  | 2008-05-14<br>05:25:36 | Send:[KE][NONCE]                                             | 166.139.37.167 | 24.3.147.160   | IKE  |
| 10 | 2008-05-14<br>05:25:36 | The cookie pair is : 0x7F85DB0F88251197 / 0xFC9802603B3D7737 | 166.139.37.167 | 24.3.147.160   | IKE  |
| 11 | 2008-05-14<br>05:25:35 | Recv:[SA][VID][VID]                                          | 24.3.147.160   | 166.139.37.167 | IKE  |
| 12 | 2008-05-14<br>05:25:35 | The cookie pair is : 0x7F85DB0F88251197 / 0xFC9802603B3D7737 | 24.3.147.160   | 166.139.37.167 | IKE  |
| 13 | 2008-05-14<br>05:25:35 | Send:[SA][VID][VID]                                          | 166.139.37.167 | 24.3.147.160   | IKE  |
| 14 | 2008-05-14<br>05:25:35 | The cookie pair is : 0x7F85DB0F88251197 / 0x0000000000000000 | 166.139.37.167 | 24.3.147.160   | IKE  |
| 15 | 2008-05-14<br>05:25:35 | Send Main Mode request to [24.3.147.160]                     | 166.139.37.167 | 24.3.147.160   | IKE  |
| 16 | 2008-05-14<br>05:25:35 | Rule [To Main Office] Sending IKE request                    | 166.139.37.167 | 24.3.147.160   | IKE  |
| 17 | 2008-05-14<br>05:25:35 | The cookie pair is : 0x7F85DB0F88251197 / 0x0000000000000000 | 166.139.37.167 | 24.3.147.160   | IKE  |

This error is commonly caused when the Local and Remote ID types and/or Content values are not the same on each device. Check that both devices are using IP Address as the type and the same IP address values (other than blank or 0.0.0.0). You can also use E-Mail or DNS ID Types/Content as long as they match the corresponding settings on the LAN-Cell. Remember that the Local and Remote values are relative to each device -- e.g. Remote Office LAN-Cell Local = Main Office Remote.

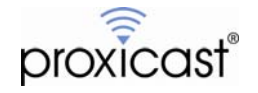

| #  | Time 🖊                 | Message                                                      | Source         | Destination    | Note |
|----|------------------------|--------------------------------------------------------------|----------------|----------------|------|
| 1  | 2008-05-14<br>05:32:23 | Send:[HASH][DEL]                                             | 166.139.37.167 | 24.3.147.160   | IKE  |
| 2  | 2008-05-14<br>05:32:23 | The cookie pair is : 0xAFE30B1DAB275562 / 0xB6B56A1750E3A218 | 166.139.37.167 | 24.3.147.160   | IKE  |
| 3  | 2008-05-14<br>05:32:23 | Send:[HASH][DEL]                                             | 166.139.37.167 | 24.3.147.160   | IKE  |
| 4  | 2008-05-14<br>05:32:23 | The cookie pair is : 0xAFE30B1DAB275562 / 0xB6B56A1750E3A218 | 166.139.37.167 | 24.3.147.160   | IKE  |
| 5  | 2008-05-14<br>05:32:23 | Recv:[HASH][NOTFY:NO_PROP_CHOSEN]                            | 24.3.147.160   | 166.139.37.167 | IKE  |
| 6  | 2008-05-14<br>05:32:23 | The cookie pair is : 0xAFE30B1DAB275562 / 0xB6B56A1750E3A218 | 24.3.147.160   | 166.139.37.167 | IKE  |
| 7  | 2008-05-14<br>05:32:23 | Send:[HASH][SA][NONCE][ID][ID]                               | 166.139.37.167 | 24.3.147.160   | IKE  |
| 8  | 2008-05-14<br>05:32:23 | The cookie pair is : 0xAFE30B1DAB275562 / 0xB6B56A1750E3A218 | 166.139.37.167 | 24.3.147.160   | IKE  |
| 9  | 2008-05-14<br>05:32:23 | Start Phase 2: Quick Mode                                    | 166.139.37.167 | 24.3.147.160   | IKE  |
| 10 | 2008-05-14<br>05:32:23 | The cookie pair is : 0xAFE30B1DAB275562 / 0xB6B56A1750E3A218 | 166.139.37.167 | 24.3.147.160   | IKE  |
| 11 | 2008-05-14<br>05:32:23 | Phase 1 IKE SA process done                                  | 166.139.37.167 | 24.3.147.160   | IKE  |
| 12 | 2008-05-14<br>05:32:23 | The cookie pair is : 0xAFE30B1DAB275562 / 0xB6B56A1750E3A218 | 166.139.37.167 | 24.3.147.160   | IKE  |
| 13 | 2008-05-14<br>05:32:23 | Recv:[ID][HASH][NOTFY:INIT_CONTACT]                          | 24.3.147.160   | 166.139.37.167 | IKE  |
| 14 | 2008-05-14<br>05:32:23 | The cookie pair is : 0xAFE30B1DAB275562 / 0xB6B56A1750E3A218 | 24.3.147.160   | 166.139.37.167 | IKE  |
| 15 | 2008-05-14<br>05:32:23 | Send:[ID][HASH][NOTFY:INIT_CONTACT]                          | 166.139.37.167 | 24.3.147.160   | IKE  |
| 16 | 2008-05-14<br>05:32:23 | The cookie pair is : 0xAFE30B1DAB275562 / 0xB6B56A1750E3A218 | 166.139.37.167 | 24.3.147.160   | IKE  |
| 17 | 2008-05-14<br>05:32:23 | Recv:[KE][NONCE]                                             | 24.3.147.160   | 166.139.37.167 | IKE  |
| 18 | 2008-05-14<br>05:32:23 | The cookie pair is : 0xAFE30B1DAB275562 / 0xB6B56A1750E3A218 | 24.3.147.160   | 166.139.37.167 | IKE  |
| 19 | 2008-05-14<br>05:32:22 | Send:[KE][NONCE]                                             | 166.139.37.167 | 24.3.147.160   | IKE  |
| 20 | 2008-05-14<br>05:32:22 | The cookie pair is : 0xAFE30B1DAB275562 / 0xB6B56A1750E3A218 | 166.139.37.167 | 24.3.147.160   | IKE  |
| 21 | 2008-05-14<br>05:32:22 | Recv:[SA][VID][VID]                                          | 24.3.147.160   | 166.139.37.167 | IKE  |
| 22 | 2008-05-14<br>05:32:22 | The cookie pair is : 0xAFE30B1DAB275562 / 0xB6B56A1750E3A218 | 24.3.147.160   | 166.139.37.167 | IKE  |
| 23 | 2008-05-14<br>05:32:21 | Send:[SA][VID][VID]                                          | 166.139.37.167 | 24.3.147.160   | IKE  |
| 24 | 2008-05-14<br>05:32:21 | The cookie pair is : 0xAFE30B1DAB275562 / 0x0000000000000000 | 166.139.37.167 | 24.3.147.160   | IKE  |
| 25 | 2008-05-14<br>05:32:21 | Send Main Mode request to [24.3.147.160]                     | 166.139.37.167 | 24.3.147.160   | IKE  |
| 26 | 2008-05-14<br>05:32:21 | Rule [To Main Office] Sending IKE request                    | 166.139.37.167 | 24.3.147.160   | IKE  |
| 27 | 2008-05-14<br>05:32:21 | The cookie pair is : 0xAFE30B1DAB275562 / 0x0000000000000000 | 166.139.37.167 | 24.3.147.160   | IKE  |

#### Phase 2 Parameter Mismatch:

Similar to a Phase 1 proposal error, this indicates that the Phase 2 parameters do not match. Check the LAN-Cell's VPN Network Policy Edit page settings against the Main Office's Phase 2 settings.

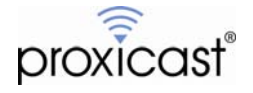

### **Frequently Asked Questions**

#### Q: Can I have more than 1 VPN connection from the Remote LAN-Cell at the same time?

A: Yes. The LAN-Cell 2 supports 5 simultaneous non-overlapping VPN tunnels; the original LAN-Cell Mobile Gateway supports 2 VPN tunnels. Simply define the Gateway and Network Policies you need for each tunnel.

#### Q: Can I create a VPN tunnel to my Remote LAN-Cell that has a dynamic IP address?

A: Yes if your HQ VPN device supports Dynamic DNS endpoints. Check with the VPN device manufacturer for support of DDNS addresses versus static IP addresses. The LAN-Cell can establish VPN tunnels with DDNS addressed devices.

#### Q: Can the Main Office initiate the VPN tunnel connection?

A: Yes. The Remote Office LAN-Cell will respond to requests for an IPSec tunnel from any WAN device that has the correct IKE & IPSec parameters.

#### Q: Can I have the same subnet on each end of the VPN tunnel?

A: Each end of the VPN tunnel must be unique subnet, however it is possible to have the private subnet of the remote LAN-Cell be a <u>subset</u> of the private HQ network. For example, if the HQ LAN is 10.0.0.0 / 255.0.0.0 the LAN-Cell's LAN subnet could be 10.1.1.0 / 255.255.255.0. In order to allow local devices behind the LAN-Cell to communicate with each other and manage the LAN-Cell, you must check the *Do not apply VPN rules to overlapped local and remote IP address ranges* checkbox on the VPN Config Global Options screen. You may need to define additional static routes on the LAN-Cell and/or your HQ VPN device to permit traffic to reach the necessary addresses.

# Q: Can I force all Internet bound traffic from the LAN-Cell to go through the VPN tunnel before going onto the Internet?

A: Yes. See TechNote *LCTN0009: Routing all Internet-bound Traffic Through a VPN Tunnel* for an example of how to configure this type of VPN tunnel.

###

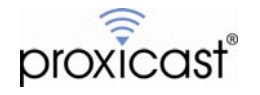